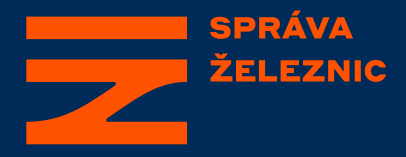

#### Návod pro účast v elektronické aukci Správy železnic, státní organizace

Odbor prodeje a pronájmu

15.06.2022 (v\_1)

### Přihlášení do elektronického aukčního systému

UPOZORNĚNÍ: Tento návod je přednostně určen pro účastníky aukce týkající se prodeje majetku; lze ho však využít analogicky i k případům aukce pronájmu.

Přihlášení do elektronického aukčního systému provede zájemce s dokončenou registrací (dále jen "registrovaný zájemce") na adrese: <u>https://aukcerealit.spravazeleznic.cz/</u>.

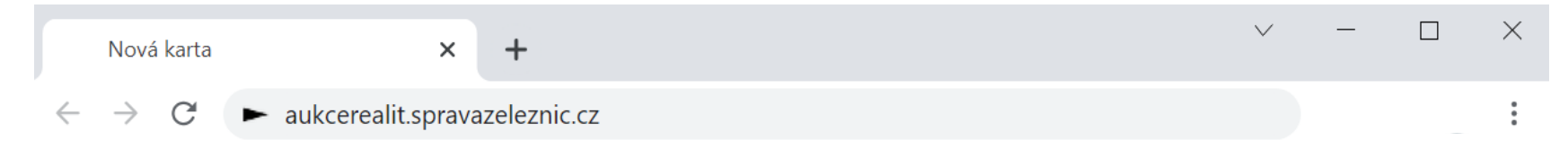

**TIP!** V případě, kdy chce registrovaný zájemce vstoupit rovnou do aukční síně, může využit přímé internetové adresy: <u>https://aukce.zakazky.spravazeleznic.cz/</u> - více podrobností na straně <u>23</u> tohoto návodu.

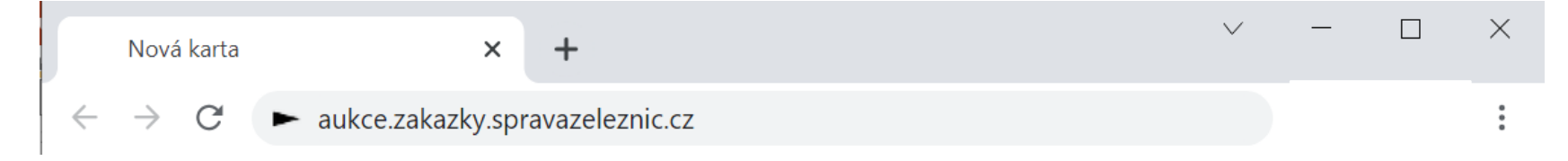

### Přihlášení do elektronického aukčního systému

Registrovaný zájemce vybere možnost Přihlásit se tj. umístí kurzor myši (<a>\vdots) na text Přihlásit se a stiskne levé tlačítko myši (<a>\vdots).</a>

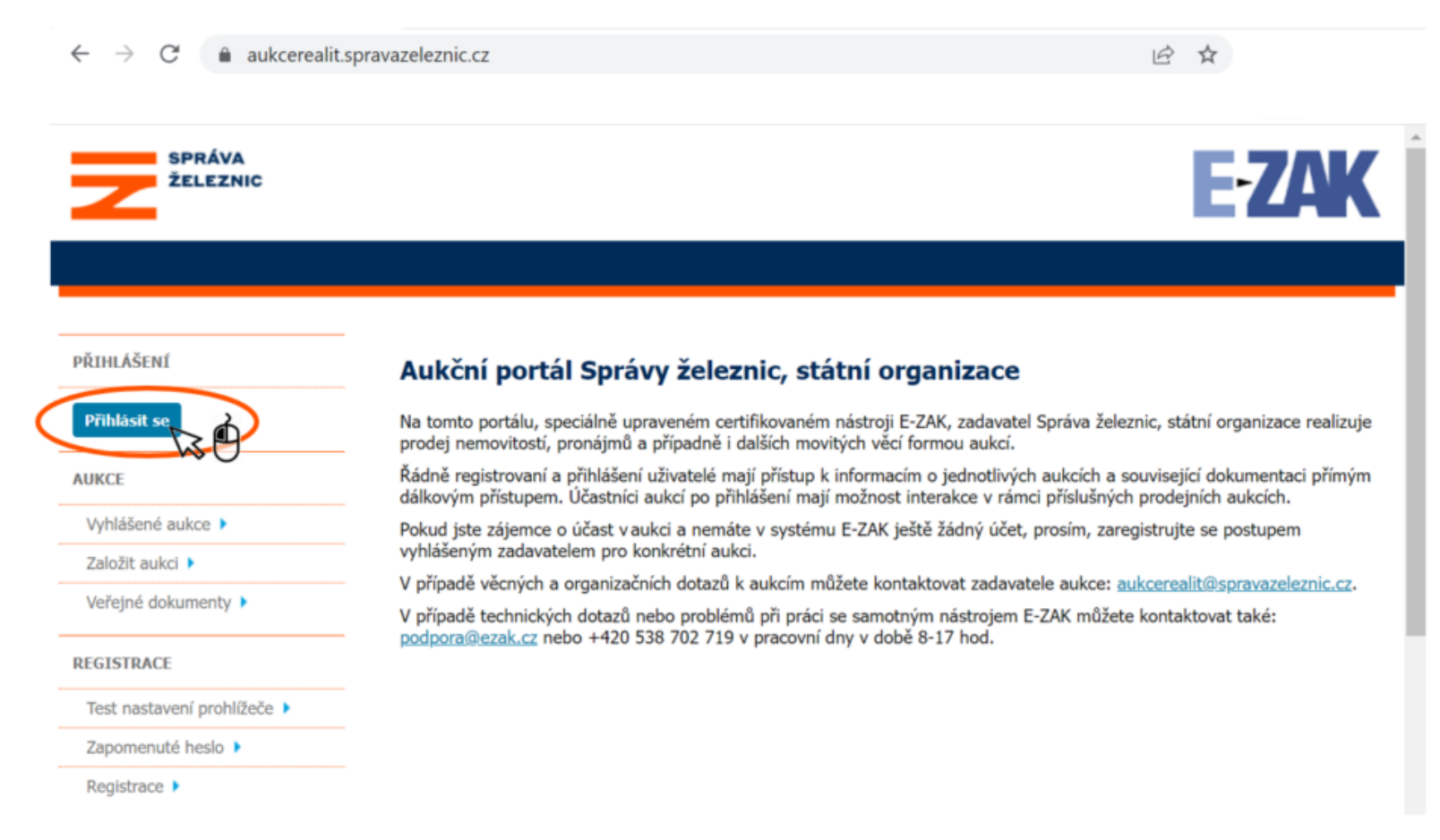

### Přihlášení do elektronického aukčního systému

Registrovaný zájemce vyplní do pole "Uživatel" uživatelské jméno (login), které jsi zvolil při registraci a taktéž vyplní pole "Heslo"; následně vybere možnost "OK".

|                         | IVA<br>IZNIC                                                                     | E                                                                                                    | <b>ZAK</b>          |
|-------------------------|----------------------------------------------------------------------------------|----------------------------------------------------------------------------------------------------|---------------------|
|                         | Přihlášení                                                                       | ×                                                                                                    |                     |
| DÖTUL ÁČENÍ             |                                                                                  |                                                                                                    |                     |
| Přihlásit se            | Přihlášení E<br>Uživatel:<br>jana.koupech                                        | -ZAK<br>Itiva@koupe.cz                                                                                     | zace realizuje      |
| AUKCE<br>Vyhlášené auko | Heslo:                                                                           | OK                                                                                                    | ntaci přímým<br>ch. |
| Založit aukci 🕨         |                                                                                  | w0                                                                                                    | zeleznic.cz.        |
| Veřejné dokumer         | ity ► V případě technických dotazů nebo pro<br>podpora@ezak.cz nebo +420 538 702 | oblémů při práci se samotným nástrojem E-ZAK můžete kontaktovat tak<br>719 v pracovní dny v době 8-17 hod. | 2:                  |
| REGISTRACE              |                                                                                  |                                                                                                    |                     |
| Test nastavení pr       | ohlížeče 🕨                                                                       |                                                                                                    |                     |
| Zapomenuté hes          | o <b>&gt;</b>                                                                    |                                                                                                    |                     |
| Registrace 🕨            |                                                                                  |                                                                                                    |                     |

# Zapomněli jste uživatelské jméno (login) nebo heslo? Postup naleznete na straně <u>32</u> tohoto návodu.

Návod pro účast v elektronické aukci Správy železnic, státní organizace

### Vyhledání elektronické aukce

Pro zobrazení vyhlášených aukcí vybere registrovaný zájemce pole "Vyhlášené aukce".

| SPRÁVA<br>ŽELEZNIC   |                                          |
|----------------------|------------------------------------------|
|                      |                                          |
| dodavatel            | Přehledy<br>Zakázky bez odpovědných osob |
| Detail uživatele 🕨   |                                          |
| Moje zakázky 🕨       | žadné odpovídající zakázky               |
| Odhlásit 🕨           |                                          |
| AUKCE                |                                          |
| Vyhlášené aukce      |                                          |
| Založit aukci        |                                          |
| Veřejné dokumenty 🕨  |                                          |
| ZPRÁVY               |                                          |
| Přijaté zprávy (1) 🕨 |                                          |
| Odeslané zprávy 🕨    |                                          |

### Vyhledání elektronické aukce

#### Registrovaný zájemce dále vybere aukci, které se účastní.

| SPRÁVA<br>ŽELEZNIC   |                                                                           |                           |                  |                                | K      |
|----------------------|---------------------------------------------------------------------------|---------------------------|------------------|--------------------------------|--------|
|                      |                                                                           |                           |                  |                                |        |
| dodavatel            | <u>hlavní stránka</u> » <u>vyhledávání</u> » zadávací říz<br><b>Aukce</b> | rení                      |                  |                                |        |
| Detail uživatele 🕨   |                                                                           |                           |                  | ×                              |        |
| Moje zakázky 🕨       |                                                                           |                           |                  | zpēt na volbu kri              | iterii |
| Odhlásit 🕨           | Název                                                                     | Fáze zadávacího<br>řízení | Datum zahájení 🛊 | Lhůta pro nabídky /<br>žádosti | ¢      |
| AUKCE                | Prodej - pozemek p. č. 2002/77 v k.                                       | ú. Dobrá                  | 08.05.2022       |                                |        |
| Vyhlášené aukce 🕨    | sprava                                                                    | $\sim$ 0                  |                  |                                |        |
| Založit aukci 🕨      | * Počátek běhu lhůt pro VZ zahájené                                       | před 1.10.2016            |                  |                                |        |
| Veřejné dokumenty 🕨  |                                                                           |                           |                  |                                |        |
| ZPRÁVY               |                                                                           |                           |                  |                                |        |
| Přijaté zprávy (1) 🕨 |                                                                           |                           |                  |                                |        |
| Odeslané zprávy 🕨    |                                                                           |                           |                  |                                |        |

#### Vstup do elektronické aukce

Registrovanému zájemci je zobrazena karta se základními informacemi o aukci – pro vstup do aukce (aukční síně) doporučujeme nejprve vybrat symbol "Informace o e-aukci" a …

| SPRÁVA<br>ŽELEZNIC                   |                                                                                                    | E-ZAK                                                                                                    |
|--------------------------------------|----------------------------------------------------------------------------------------------------|----------------------------------------------------------------------------------------------------|
| dodavatel                            | hlavní stránka » veřejné zakázky » Prodej - pozemek p. č. 2002/77 v<br>Flektronická aukce: Prodej - pozeme                                                          | <u>v k. ú. Dobrá správa</u> » detail veřejné zakázky<br>ek p. č. 2002/77 v k. ú. Dobrá správa            |
| Detail uživatele ><br>Moje zakázky > | Informace o e-aukci                                                                                                    |                                                                                                    |
| Odhlásit 🕨                           | DBID:<br>Systémové číslo: P22V00000002<br>Evidenční číslo: adavatela: S000000/2022                                                                                  | fáze zadávacího řízení                                                                                   |
| AUKCE                                | Datum zahájení: <b>08.05.2022</b>                                                                                                    | Hodnocení<br>Probíhá vyhodnocování.                                                                      |
| Založit aukci 🕨                      | Název, druh zakázky a popis předmětu                                                                                                    | Zadavatel                                                                                                |
| Veřejné dokumenty 🕨                  | <ul> <li>Název: Prodej - pozemek p. č. 2002/77</li> <li>v k. ú. Dobrá správa</li> <li>Druh zakázky: Služby</li> </ul>                                               | <ul> <li>Úřední název: Správa železnic, státní<br/>organizace</li> <li>IČO: 70994234</li> </ul>          |
| ZPRÁVY                               | Stručný popis předmětu:                                                                                                    | Poštovní adresa:<br>Dlážděná 1003/7                                                                      |
| Přijaté zprávy (1) 🕨                 | Nabízený majetek je ve vlastnictví České republiky a<br>právo hospodařit s ním má v souladu se zákonem č.                                                           | 11000 Praha                                                                                              |
| Odeslané zprávy 🕨                    | 77/2002 Sb., ve znění pozdějších předpisů, Správa<br>železnic, státní organizace, jak je zapsáno na LV 0 u<br>Katastrálního úřadu pro kraj, Katastrální pracoviště. | Adresa kontaktního místa<br>Nabídky, resp. žádosti o účast podávat na:<br>Dlážděná 1003/7<br>11000 Praha |

### Vstup do elektronické aukce

...následně vybrat kartu "Elektronická aukce".

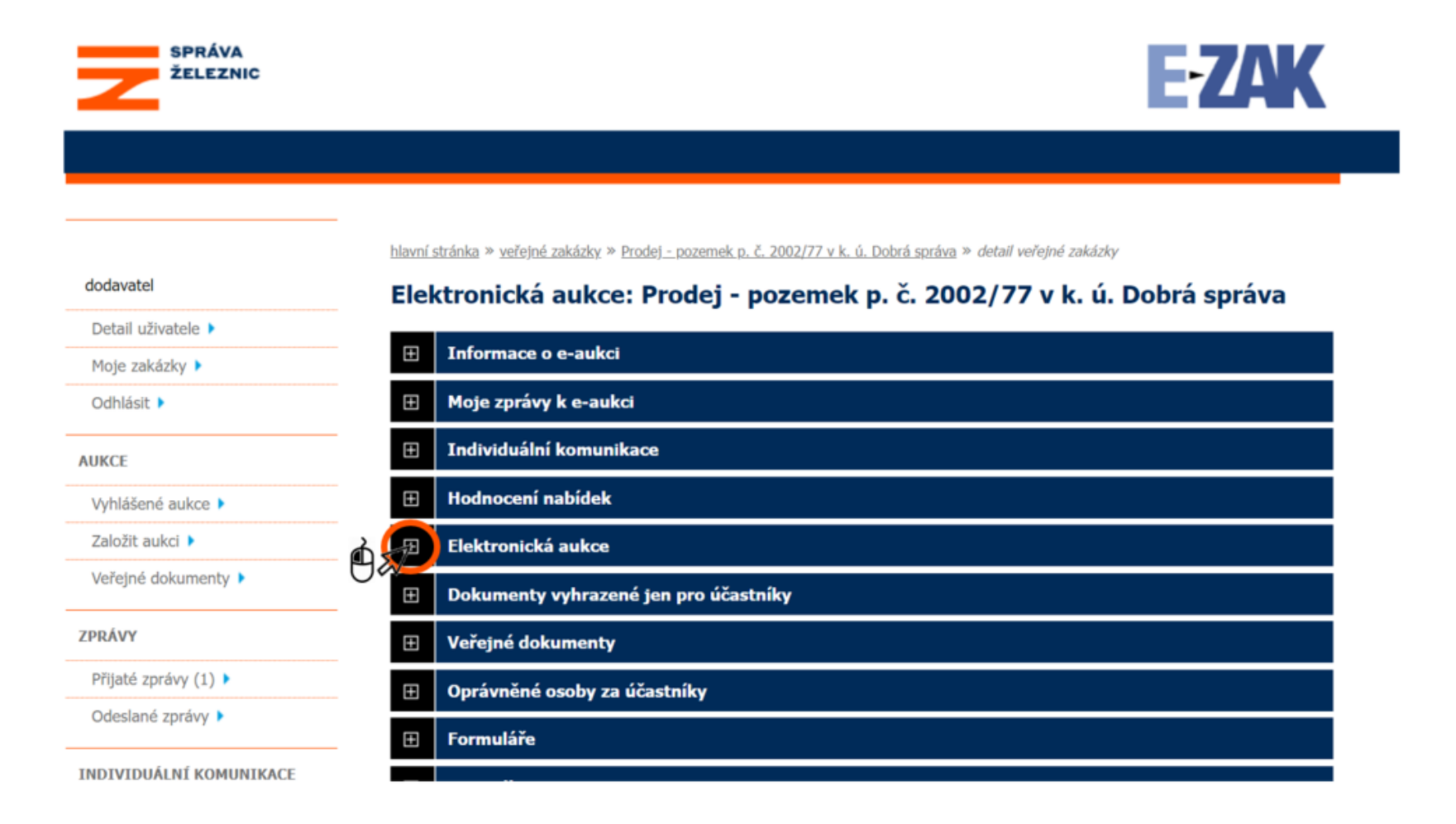

#### Vstup do elektronické aukce

# Následně registrovaný zájemce vybere možnost vstup do aukční síně.

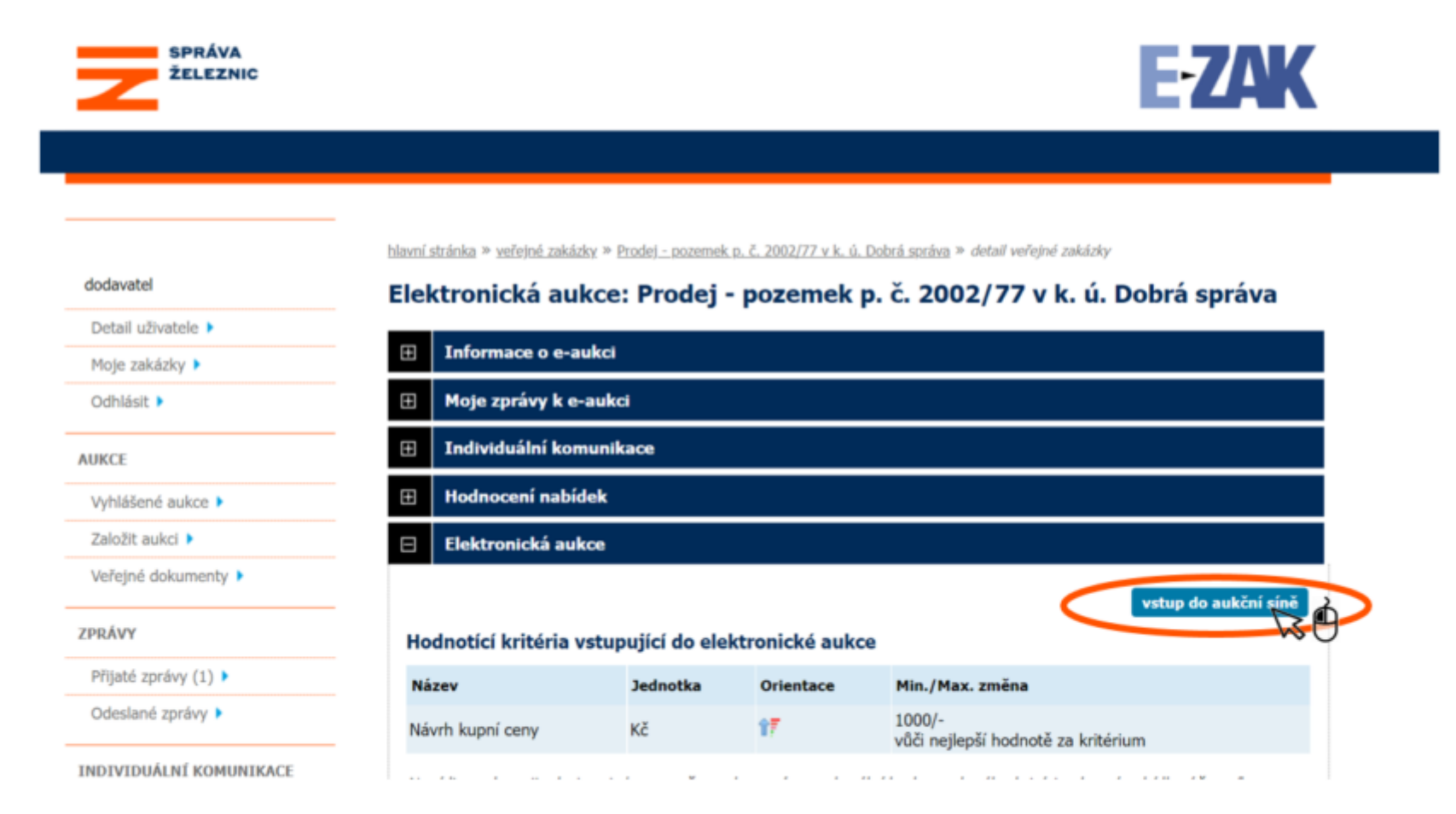

### Vstup do el. aukce před časem zahájení

V případě, kdy nenastal čas zahájení aukce, zobrazí se tato obrazovka:

, Koupěchtivá Jana

#### Aukční síň - Správa železnic

<u>Hlavní stránka</u> » Aukční síň - Prodej - pozemek p. č. 2002/77 v k. ú. Dobrá správa

Aukce prozatím nebyla spuštěna

Začátek aukce je stanoven na 08.05.2022 21:10:00.

Registrovaný zájemce **může vyčkat** na této obrazovce do času zahájení aukce – v takovém případě se obrazovka v čas zahájení aukce automaticky změní na prostředí, kde lze podat cenovou nabídku, případně může <u>odejít z aukční síně</u> může a přihlásit se později (postupem popsaným výše, případně/ popsaným na straně <u>23</u> tohoto návodu).

# Dále je zde <u>možnost</u> vyzkoušet aukci "nanečisto", a to výběrem textu <u>demo</u>.

#### Elektronická aukce "nanečisto" (demo verze)

V rámci elektronické aukce "nanečisto" je možné seznámit se s prostředím aukční síně a taktéž zkušebně přihodit do aukce – tento příhoz nemá vliv na skutečnou, tzv. ostrou aukci.

| Aukční síň - Správa želez                                                                                                | zni   | C                   |             |                                    |                          | , Koupĕchtivá | Jana    | 🎝 <u>odejít</u>       | <u>z aukční síně</u>               |
|----------------------------------------------------------------------------------------------------|-------|---------------------|-------------|------------------------------------|--------------------------|---------------|---------|-----------------------|------------------------------------|
| TOTO JE DEMO! Tato aukce slouží pouze i                                                                                  | k ově | éření správi        | ného nas    | tavení Vašeho prohlíž              | žeče.                    |               |         |                       |                                    |
| <u>Hlavní stránka</u> » Aukční síň - Prodej - pozemek p. č. 20                                                           | 02/77 | v k. ú. Dobrá       | správa - DE | EMO                                |                          |               |         |                       |                                    |
| Aukční síň: Prodej - pozemek                                                                                             | p. č  | . 2002/7            | 7 v k.      | <mark>ú. Dobrá</mark> správ        | va - DEMO                |               |         |                       |                                    |
| Informace o aukci                                                                                                    | Мо    | je nabíd            | ka          |                                    |                          |               |         |                       |                                    |
| Frekvence obnovování: 10 sec. ✓                                                                                          | ID    | Název               | Jednotka    | Naceňované /<br>poptávané množství | Moje poslední<br>nabídka | Nová nabídka  |         | Min.<br>změna<br>Max. | Min.<br>hodnota<br>Max.<br>bodnota |
| Čas do konce (h:m:s):         0         0         0         3         1           Aktuální čas serveru:         21:09:29 | К1    | Návrh<br>kupní ceny | Kč          | -                                  | 1 600 000                | 1             | 600 000 | 1 000<br>-            | -                                  |
| Počet prodloužení: není umožněno                                                                                         |       |                     |             |                                    |                          |               |         |                       | Odeslat                            |
| Protokol o průběhu e-aukce                                                                                               |       |                     |             |                                    |                          |               |         |                       |                                    |
| 1 Detail nastavení e-aukce                                                                                               |       |                     |             |                                    |                          |               |         |                       |                                    |
| Hodnocení nabídek - průběžný sta                                                                                         | v     |                     |             |                                    |                          |               |         |                       |                                    |
| Název účastníka (název varianty)                                                                                         |       |                     | N<br>(†     | lávrh kupní ceny<br>Kč) [100%]     | Předběžné hodn           | ocení         | Celkov  | vé hodnoce            | ní                                 |
| Koupěchtivá Jana (kvalif. návrh KC: 1 600 000 Kč)                                                                        |       | _                   | 1           | 600 000                            | -                        |               | -       |                       |                                    |

### Elektronická aukce "nanečisto" (demo verze)

V termín zahájení aukce je aukce "nanečisto" ukončena a registrovaný zájemce je vyzván k účasti v "ostré" aukci – vybere text "<u>Přejděte do ostré aukce</u>".

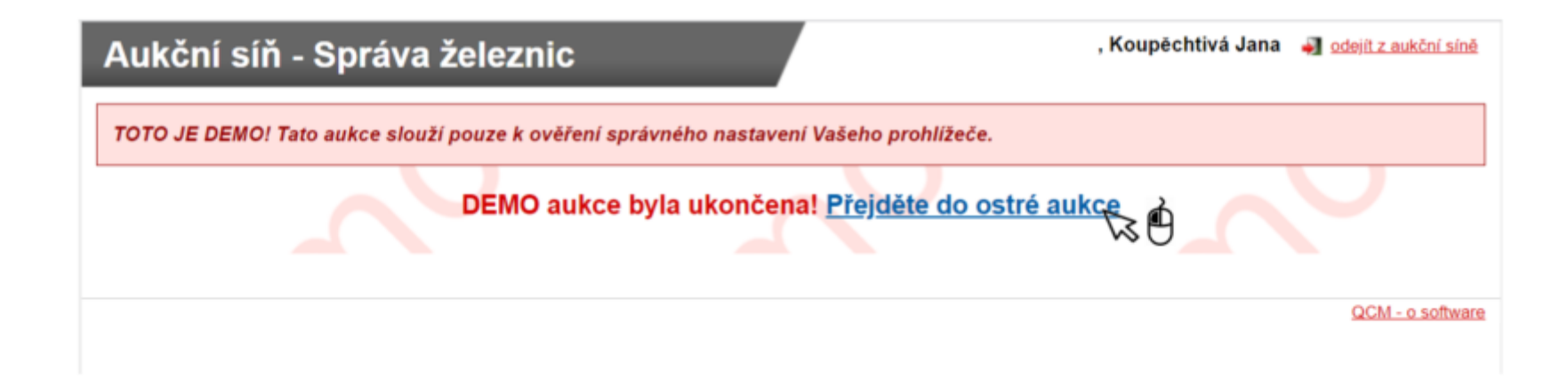

### Po zahájení elektronické aukce

Po zahájení elektronické aukce je zobrazeno prostředí umožňující podání cenové nabídky a ověření pozice v rámci elektronické aukce.

Předně se doporučuje změnit frekvenci obnovování stránky na 5 vteřin (5 sec.) toto nastavení umožní nejefektivnější sledování průběhu

aukce.

| Aukční síň - Správa žel                                                                                                    | eznic                                                 |                                 | , Koupēchtivá             | Jana 📲 odejít z aukční sině                                                                                                    |
|----------------------------------------------------------------------------------------------------|-------------------------------------------------------|---------------------------------|---------------------------|----------------------------------------------------------------------------------------------------|
| Hlavni stránka » Aukční síň - Prodej - pozemek p. č<br>Aukční síň: Prodej - pozeme                                                                                                    | . 2002/77 v.k. ú. Dobrá správa<br>k p. č. 2002/77 v k | . ú. Dobrá správ                | a                         |                                                                                                    |
| Informace o aukci                                                                                                    | Moje nabídka                                          |                                 |                           |                                                                                                    |
| Frekvence obnovování:<br>JSTE PRVNÍ<br>Čas do konce (h:m:s):<br>Aktuální čas serveru:<br>21:11:37<br>Počet prodloužení:<br>0 (bez omezení)<br>Protokol o průběhu e-aukce<br>O Detail nastavení e-aukce<br>Hodnocení nabídek - průběžný s | 2.Následně                                            | prve vyber<br>é vyberte r       | te symbol<br>nožnost "5 s | Min. hodnota<br>hodnota<br>a hodnota<br>cortoota<br>hodnota<br>cortoota<br>hodnota<br>cortoota<br>hodnota<br>cortoota<br>hodnota<br>cortoota<br>hodnota<br>cortoota<br>cortoota<br>cortoota<br>hodnota<br>hodnota<br>hodnota<br>hodnota<br>cortoota<br>cortoota |
| Název účastníka (název varianty)                                                                                                    |                                                       | Návrh kupní ceny<br>(Kč) [100%] | Předběžné hodnocení       | Celkové hodnocení                                                                                                    |
| Nejlepší nabídka                                                                                                    |                                                       | 1 600 000                       | 100.00%                   | 100.00%                                                                                                    |
| Koupěchtivá Jana (kvalif. návrh KC: 1 600 000 )                                                                                                    | Kč)                                                   | 1 600 000                       | 100.00%                   | 100.00%                                                                                                    |

Tato strana se uplatní pouze pro prodej – v případě aukce pronájmu přejděte na str. 17

#### V čas zahájení elektronické aukce – účastník <u>ne</u>zaslal nejvyšší kvalifikovaný návrh kupní ceny

Platí pro prodejní aukce: V případě, že účastník <u>ne</u>zaslal v rámci Splnění kvalifikačních kritérií nejvyšší kvalifikovaný návrh kupní ceny, je mu zobrazena informace "NEJSTE PRVNÍ".

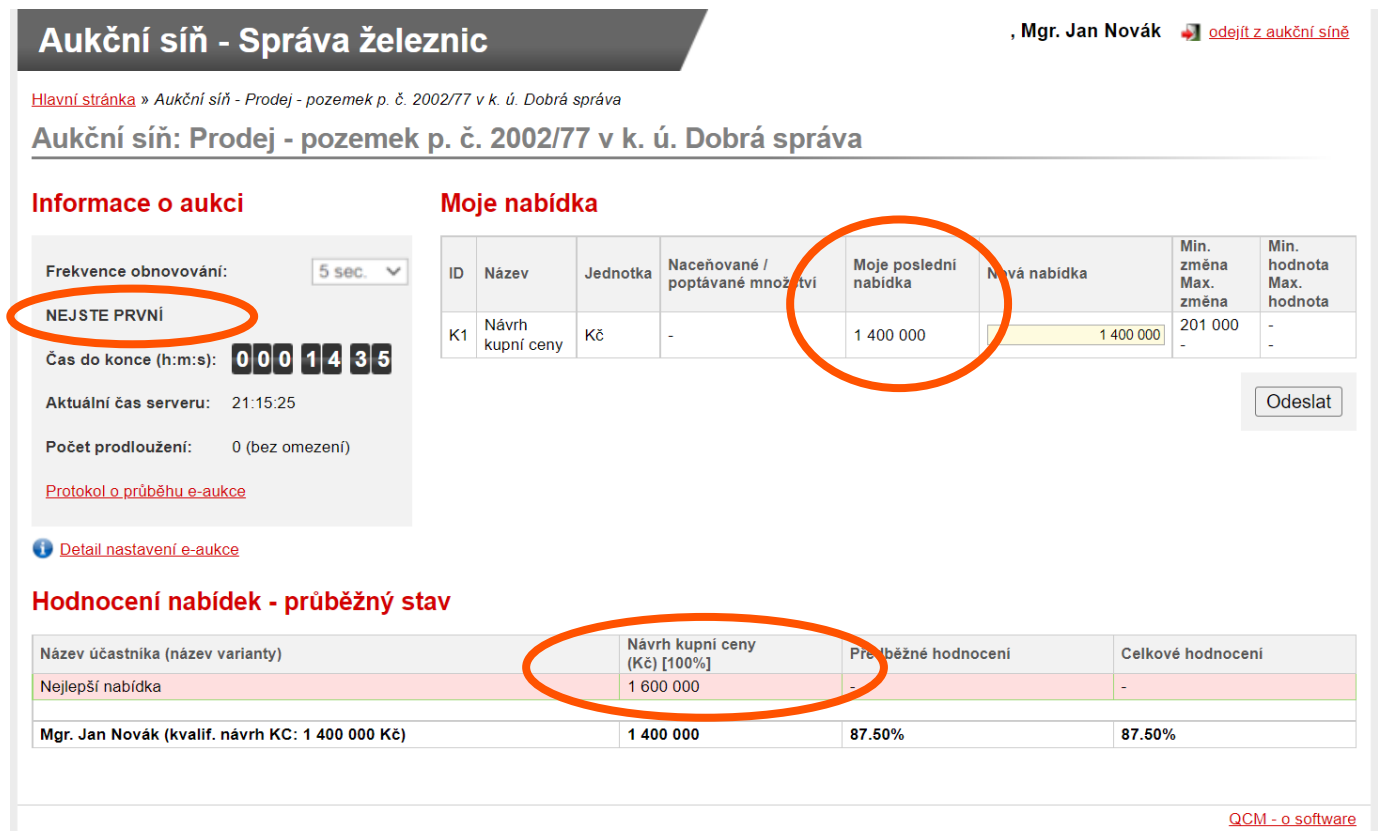

Tato strana se uplatní pouze pro prodej – v případě aukce pronájmu přejděte na str. 17

#### V čas zahájení elektronické aukce – účastník zaslal nejvyšší kvalifikovaný návrh kupní ceny

V případě, že účastník zaslal v rámci Splnění kvalifikačních kritérií nejvyšší kvalifikovaný návrh kupní ceny, je mu zobrazena informace "JSTE PRVNÍ".

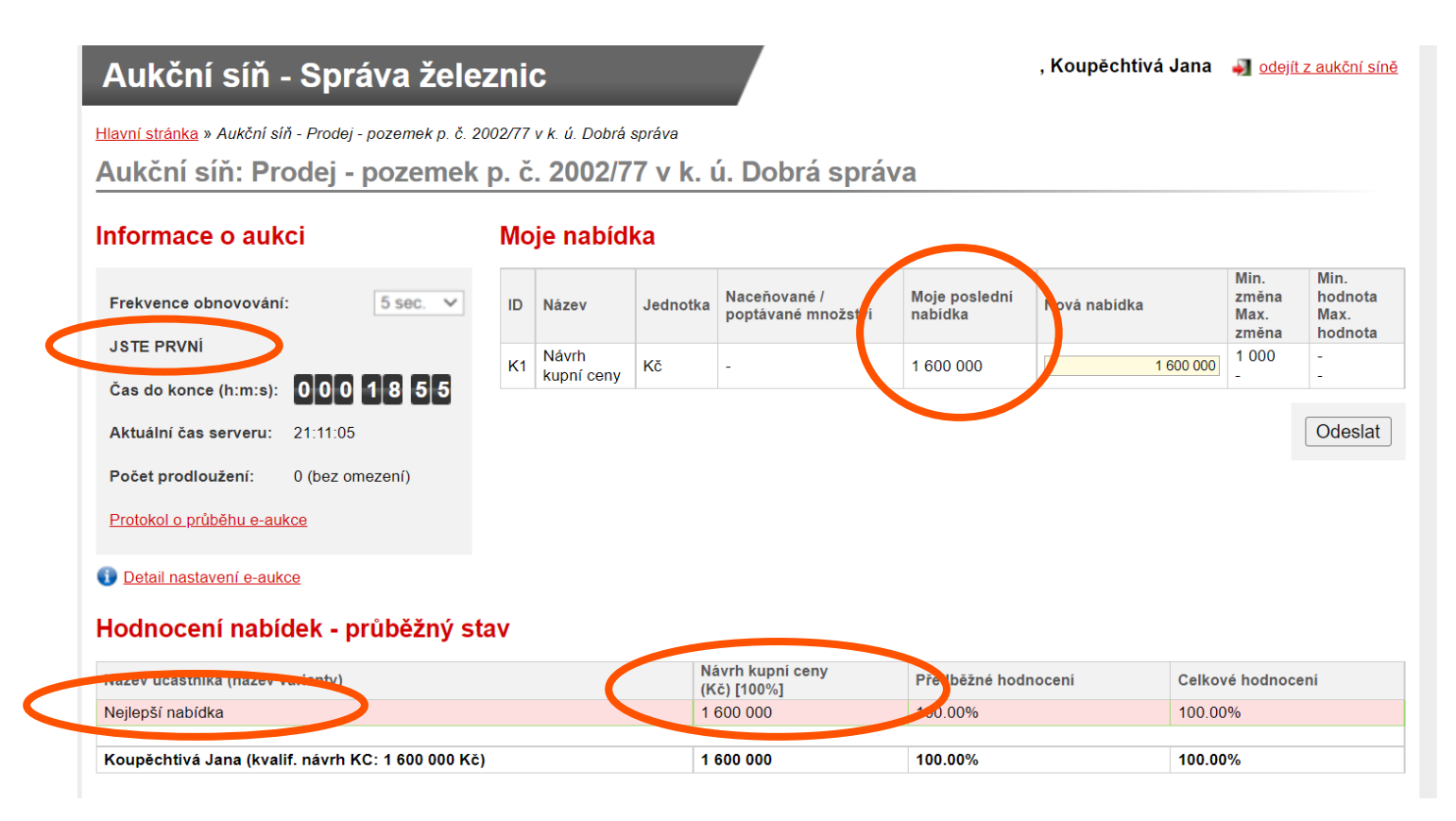

Tato strana se uplatní pouze pro prodej – v případě aukce pronájmu přejděte na str. 17

#### Po čase zahájení elektronické aukce

Po čase zahájení elektronické aukce účastníci podávají své cenové nabídky.

**UPOZORNĚNÍ**! Účastník, který uvedl nejvyšší kvalifikovaný návrh kupní ceny (má zobrazeno "JSTE PRVNÍ") musí podat cenovou nabídku ve výši odpovídající jemu podanému kvalifikovanému návrhu kupní ceny navýšenému minimálně o 1.000 Kč (případně hodnotou dle vyhlášení veřejné soutěže s elektronickou aukcí), pokud má zájem podat nejvyšší nabídku kupní ceny v elektronické aukci.

| Aukční síň - Správa žele                                                                | zni                  | C                         |                    |                                    |                          | , Koupēchtivá Jana | 🌒 <u>odejí</u> t               | z aukční síně                      |
|-----------------------------------------------------------------------------------------|----------------------|---------------------------|--------------------|------------------------------------|--------------------------|--------------------|--------------------------------|------------------------------------|
| Hlavní stránka » Aukční síň - Prodej - pozemek p. č. 20<br>Aukční síň: Prodej - pozemek | 02/77<br><b>p. č</b> | v k. ú. Dobrá<br>. 2002/7 | správa<br>7 v k. u | ú. Dobrá správ                     | /a                       |                    |                                |                                    |
| Informace o aukci                                                                       | Мо                   | je nabíd                  | ka                 |                                    | $\frown$                 |                    |                                |                                    |
| Frekvence obnovování: 5 sec. V                                                          | ID                   | Název                     | Jednotka           | Naceňované /<br>poptávané množství | Moje posledni<br>nabidka | Nová nabidka       | Min.<br>změna<br>Max.<br>změna | Min.<br>hodnota<br>Max.<br>hodnota |
|                                                                                         | K1                   | Návrh<br>kupní ceny       | Kč                 |                                    | 1 600 000                | 1 600 000          | 1 000<br>-                     | 1 601 000                          |
| Aktuální čas serveru: 21:11:05                                                          |                      |                           |                    |                                    |                          |                    |                                | Odeslat                            |

#### 1. Zvolení výše cenové nabídky účastníkem

Z této obrazovky vyčteme, že Jana Koupěchtivá již není první, neboť jiný účastník aukce již podal cenovou nabídku o 1 000 Kč vyšší, než kolik činil kvalifikační návrh kupní ceny zaslaný Janou Koupěchtivou v rámci doložení splnění kvalifikačních kritérií.

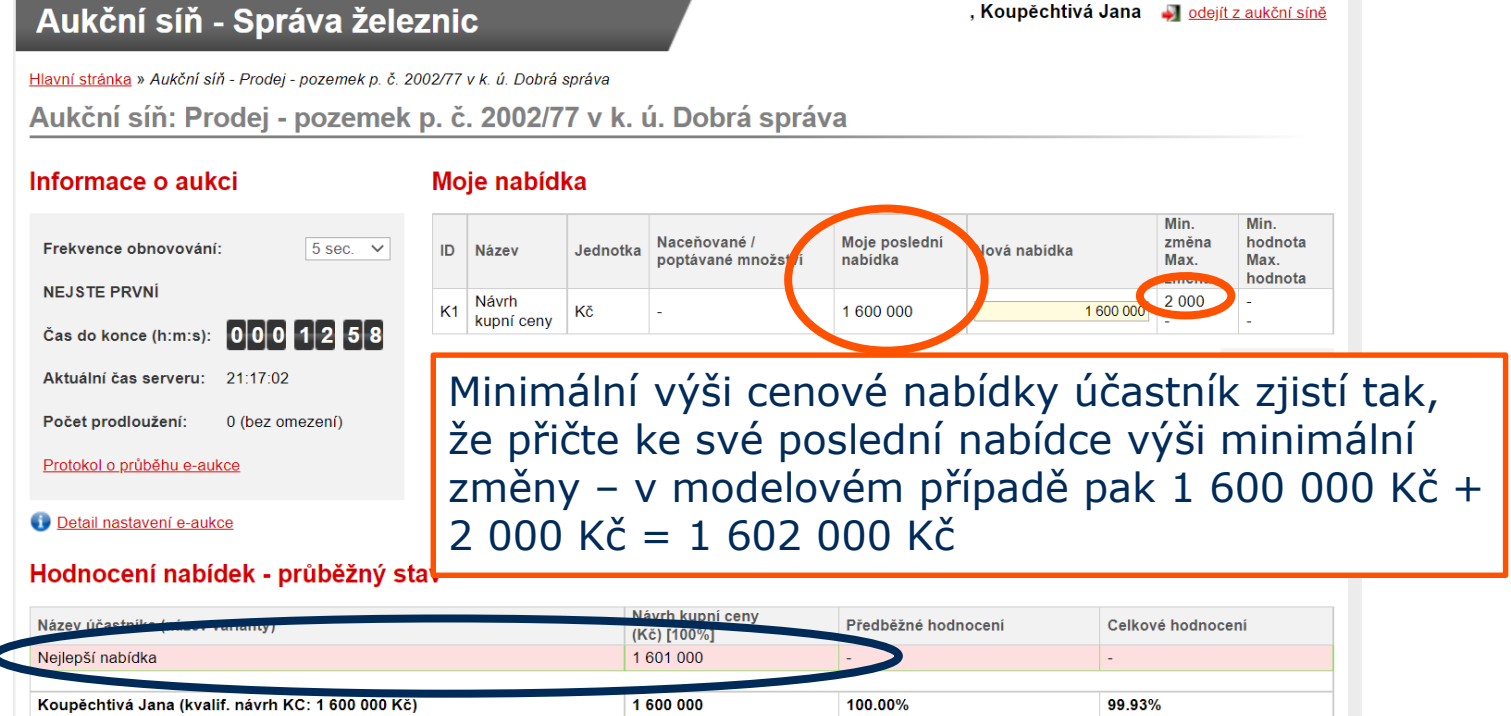

Alternativně minimální výši cenové nabídky účastník zjistí tak, že přičte k nejlepší nabídce výši minimálního příhozu dle Aukčního řádu Správy železnic, státní organizace, případně dle vyhlášení veřejné soutěže elektronickou aukcí – v modelovém případě 1 601 000 Kč + 1 000 Kč = 1 602 000 Kč.

2. Zadání zvolené výše cenové nabídky

| Aukční síň - Správa                         | a želez      | znio  | C                   |          |                                    |                          | , Koupēchtivá Ja | na 🐳 <u>odejí</u>              | t z aukční sín                     |
|---------------------------------------------|--------------|-------|---------------------|----------|------------------------------------|--------------------------|------------------|--------------------------------|------------------------------------|
| Hlavní stránka » Aukční síň - Prodej - poze | mek p. č. 20 | 02/77 | v k. ú. Dobrá :     | správa   |                                    |                          |                  |                                |                                    |
| Aukční síň: Prodej - poz                    | zemek        | p. č  | . 2002/7            | 7 v k. i | ú. Dobrá sprá                      | va                       |                  |                                |                                    |
| Informace o aukci                           |              | Mo    | je nabídl           | ka       |                                    |                          |                  |                                |                                    |
| Frekvence obnovování: 5 s                   | ec. 💙        | ID    | Název               | Jednotka | Naceňované /<br>poptávané množství | Moje posledni<br>nabidka | Nová nabídka     | Min.<br>změna<br>Max.<br>změna | Min.<br>hodnota<br>Max.<br>hodnota |
| NEJSTE PRVNÍ<br>Čas do konce (h:m:s): 00012 | 58           | К1    | Návrh<br>kupní ceny | Kč       | -                                  | 1 600 000                | 1 600,           |                                | -                                  |
| Aktuální čas serveru: 21:17:02              |              |       |                     |          |                                    |                          | $\overline{}$    |                                | Odeslat                            |
| Počet prodloužení: 0 (bez omezení           | 0            | K     | liknu               | tím d    | lo rámečk                          | u umíst                  | ěného ve         | sloup                          | ci                                 |
| Protokol o průběhu e-aukce                  |              | "     | Nová                | nabí     | dka" je ur                         | nožněno                  | o editovat       | :                              |                                    |
| Detail nastavení e-aukce                    |              | p     | ředvy               | ′plně    | nou částk                          | u pomo                   | cí klávesr       | nice                           |                                    |
| Hodnocení nabídek - průb                    | ěžný sta     | ar (' | tlačitk             | ka "B    | ackspace                           | `a "Del                  | ete").           |                                |                                    |
| Název účastníka (název varianty)            |              | _     |                     | Na<br>(K | ávrh kupní ceny<br>(č) [100%]      | Předběžné hod            | nocení Ce        | lkové hodnoc                   | eni                                |
| Nejlepší nabídka                            |              |       |                     | 1        | 601 000                            | -                        | -                |                                |                                    |
| Koupěchtivá Jana (kvalif, návrh KC: 16      | 00 000 Kč)   |       |                     | 1        | 600 000                            | 100.00%                  | 99               | .93%                           |                                    |

#### 2. Zadání zvolené výše cenové nabídky

| Aukční síň - Správa žel                                                            | eznio              | <b>;</b>                         |                    |                                    |                          | , Koupēchtivá Ja | ana 🚽 <u>odejít</u>            | z aukční síně                      |
|------------------------------------------------------------------------------------|--------------------|----------------------------------|--------------------|------------------------------------|--------------------------|------------------|--------------------------------|------------------------------------|
| Hlavní stránka » Aukční síň - Prodej - pozemek p. č<br>Aukční síň: Prodej - pozeme | 2002/77<br>k p. č. | v k. ú. Dobrá<br>. <b>2002/7</b> | správa<br>7 v k. I | ú. Dobrá sprá                      | va                       |                  |                                |                                    |
| Informace o aukci                                                                  | Mo                 | je nabíd                         | ka                 |                                    |                          |                  |                                |                                    |
| Frekvence obnovování: 5 sec. V                                                     | ID                 | Název                            | Jednotka           | Naceňované /<br>poptávané množství | Moje posledni<br>nabidka | Nová nabídka     | Min.<br>změna<br>Max.<br>změna | Min.<br>hodnota<br>Max.<br>hodnota |
|                                                                                    | К1                 | Návrh<br>kupní ceny              | Kč                 |                                    | 1 600 000                | 170              | 2 000                          | -                                  |
| Aktuální čas serveru: 21:17:46                                                     |                    |                                  |                    |                                    |                          | $\smile$         |                                | Odeslat                            |
| Počet prodloužení: 0 (bez omezení) Protokol o průběhu e-aukce                      |                    | Por                              | mocí               | klávesnice                         | dojde k z                | adání zvo        | lené ce                        | nové                               |
| Detail nastavení e-aukce                                                           |                    | nal<br>"O                        | deslat             | a nasledne<br>t".                  | e je nutno               | o vybrat m       | noznost                        |                                    |
| Hodnocení nabídek - průběžný                                                       | stav               |                                  |                    |                                    |                          |                  |                                |                                    |
| Název účastnika (název varianty)                                                   |                    |                                  | Na<br>(K           | ávrh kupní ceny<br>(č) [100%]      | Předběžné hod            | noceni           | Celkové hodnoce                | eni                                |
| Nejlepší nabídka                                                                   |                    |                                  | 1                  | 601 000                            | -                        |                  | (                              |                                    |
| Koupēchtivá Jana (kvalif. návrh KC: 1 600 000                                      | Kč)                |                                  | 1                  | 600 000                            | 100.00%                  | 5                | 99.93%                         |                                    |

Návod pro účast v elektronické aukci Správy železnic, státní organizace

#### 3. Potvrzení zvolené výše cenové nabídky

Pro potvrzení zvolené výše cenové nabídky je nutno vybrat možnost "Potvrdit odeslání".

| lavní stránka » Aukční síň - Prodej - | Máni melená kodu stv | Čas od otevření tohoto okna: 00:0 | 0:05                |            |                                     |
|---------------------------------------|----------------------|-----------------------------------|---------------------|------------|-------------------------------------|
| ukční síň: Prodej - <sub>l</sub>      | Návrh kupní ceny:    |                                   | 1 700 000           |            | $\sim$                              |
| oformace o aukci                      |                      | Potvrdit odeslání                 |                     |            |                                     |
| Frekvence obnovování:                 |                      |                                   |                     | a Mi<br>Mi | n. Min.<br>Jěna hodnota<br>Jx. Max. |
| NEJSTE PRVNÍ                          |                      |                                   |                     | 2 (        | něna hodnota                        |
| Čas do konce (h:m:s): 000             |                      |                                   |                     | 1700000 _  | -                                   |
| Aktuální čas serveru: 21:18:37        |                      |                                   |                     |            |                                     |
| Počet prodloužení: 0 (bez om          |                      |                                   |                     |            |                                     |
| Protokol o průběhu e-aukce            |                      |                                   |                     |            |                                     |
| Detail nastavení e-aukce              |                      |                                   |                     |            |                                     |
| lodnocení nabídek - pr                | ADELITY STAT         |                                   |                     |            |                                     |
| lázev účastníka (název varianty)      |                      | Návrh kupní ceny<br>(Kč) [100%]   | Předběžné hodnocení | Celkové h  | odnocení                            |
|                                       |                      | 1 601 000                         | -                   | -          |                                     |

4. Úspěšné zadání cenové nabídky
V případě, kdy v době potvrzení zvolené cenové nabídky neučiní jiný účastník svou nabídku, je cenová nabídka zaznamenána.

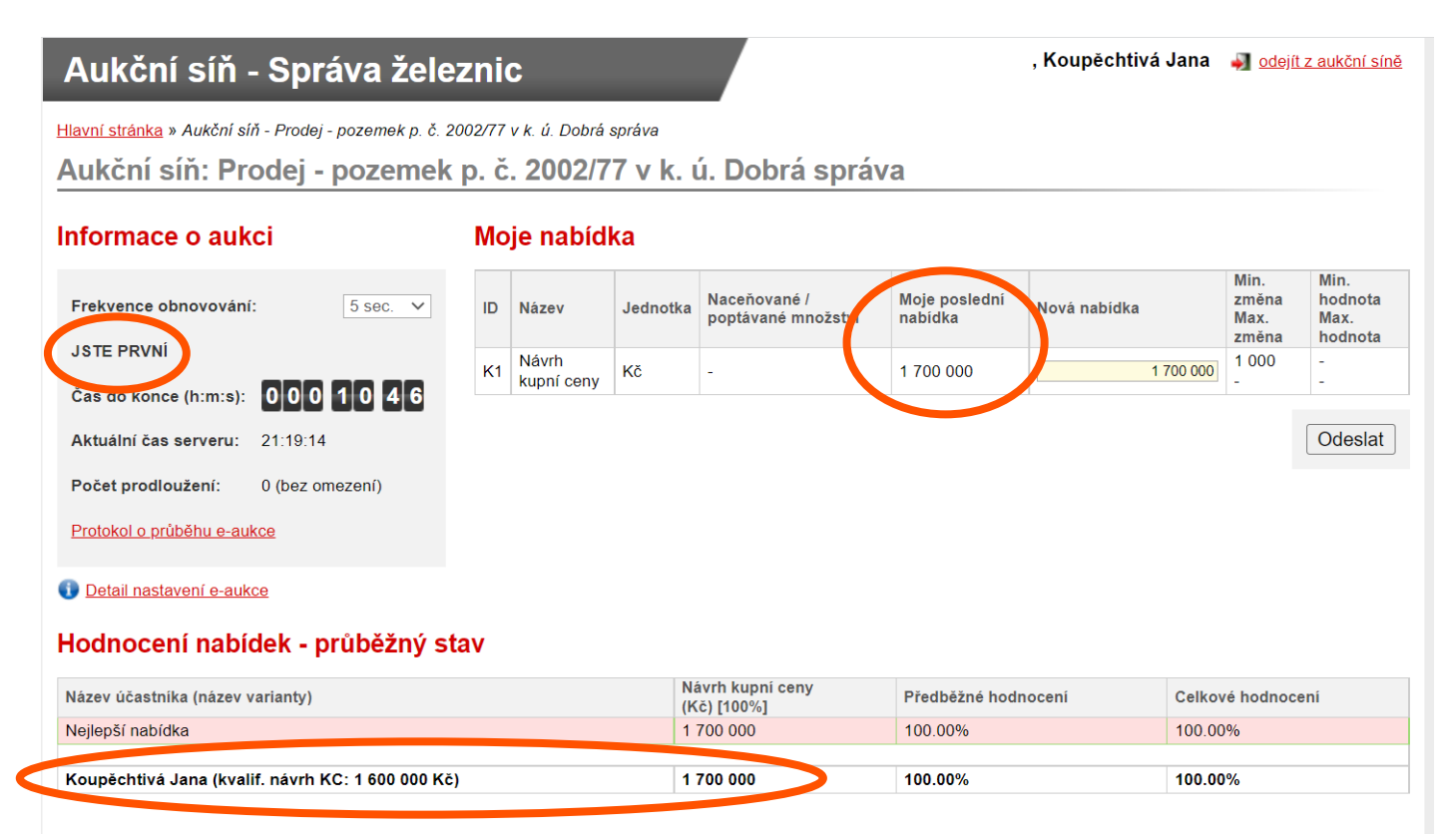

### Opuštění aukční síně

V průběhu aukce je možné, aby účastník opustil aukční síň, přičemž je možné se v průběhu aukce do aukční síně opětovně přihlásit a podávat nové cenové nabídky.

|                                                                                                    |         |                           | _                  |                                    |                          |               |                                | 1                                  |
|----------------------------------------------------------------------------------------------------|---------|---------------------------|--------------------|------------------------------------|--------------------------|---------------|--------------------------------|------------------------------------|
| avní stránka » Aukčni síň - Prodej - pozemek p. č.<br>Jukční síň: Prodej - pozemel                 | 2002/77 | v k. ú. Dobrá<br>. 2002/7 | správa<br>7 v k. u | ú. Dobrá sprá                      | va                       |               |                                | _                                  |
| formace o aukci                                                                                    | Mo      | je nabíd                  | ka                 |                                    |                          |               |                                |                                    |
| Frekvence obnovování: 5 sec. v                                                                     | ID      | Název                     | Jednotka           | Naceňované /<br>poptávané množství | Moje posledni<br>nabidka | Novà nabidka  | Min.<br>změna<br>Max.<br>změna | Min.<br>hodnota<br>Max.<br>hodnota |
| JSTE PRVNI<br>Čas do konce (h:m:s): 00001046                                                       | K1      | Návrh<br>kupní ceny       | Kč                 | •                                  | 1 700 000                | 1 700 000     | 1 000                          | :                                  |
| Aktuální čas serveru: 21:19:14<br>Počet prodloužení: 0 (bez omezení)<br>Protokol o průběhu e-aukce |         |                           |                    |                                    |                          |               |                                | Odeslat                            |
| odnocení nabídek - průběžný s                                                                      | tav     |                           |                    |                                    |                          |               |                                |                                    |
| lázev účastnika (název varianty)                                                                   |         |                           | Ni<br>(K           | ávrh kupni ceny<br>čč) [100%]      | Předběžné hod            | nocení Celkov | é hodnoci                      | eni                                |
| loilonží nahídka                                                                                   |         |                           | 1                  | 700 000                            | 100.00%                  | 100.00        | 196                            |                                    |

## (Opětovné) přihlášení do aukční síně

Opětovné přihlášení do aukční síně je možné učinit postupem dle stránky č. 3

nebo zadáním do internetového prohlížeče adresy: <u>www.aukce.zakazky.spravazeleznic.cz</u>

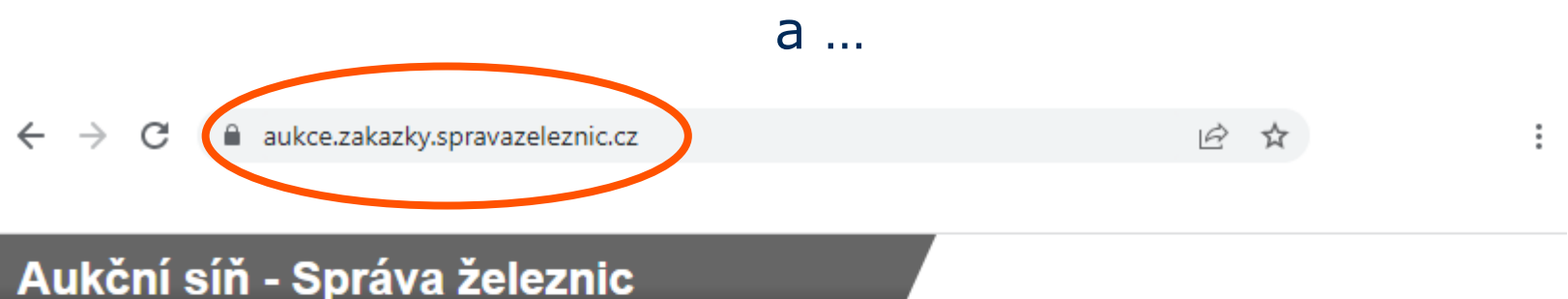

Aukční síň - Správa železnic - Přihlášení

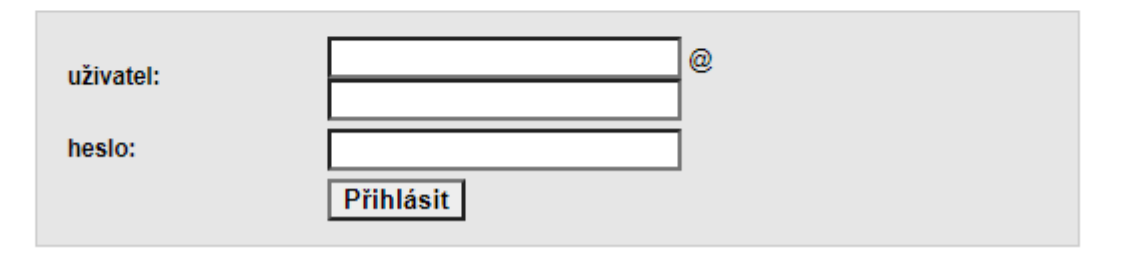

# (Opětovné) přihlášení do aukční síně

... zadáním a potvrzením přihlašovacích údajů registrovaného zájemce:

- I. zvoleného uživatelského jména do pole uživatel,
- II. textem "aukcerealit.spravazeleznic.cz" do pole uživatel, to za symbol "@",
- III. zvoleného uživatelské heslo a
- IV. výběrem možnosti Přihlásit.

| Aukční síň - Správa železnic                                                                                              |                  |
|----------------------------------------------------------------------------------------------------|------------------|
| Aukční síň - Správa železnic - Přihlášení<br>I. jana.koupechtiva@koupe.c: @ aukcerealit.spravazeleznic.t<br>heslo:<br>IV. |                  |
|                                                                                                    | QCM - o software |

Zapomněli jste uživatelské jméno (login) nebo heslo? Postup naleznete na straně <u>32</u> tohoto návodu.

## (Opětovné) přihlášení do aukční síně

Následně je zapotřebí vybrat požadovanou aukci, a to výběrem názvu aukce.

| Aukční síň - Správa železn                          |                                | , Koupēchtivá Jana  | 🗿 odejít z aukční síně |                  |
|-----------------------------------------------------|--------------------------------|---------------------|------------------------|------------------|
| Aktuální aukce                                      |                                |                     |                        |                  |
| Aukce ve kterých vystupujete jako ú                 | častník                        |                     |                        |                  |
| název aukce                                         | označení varianty vaší nabidky | datum zahájeni      | očekávané ukončení     | počet účastniků  |
| Prodej - pozemek p. č. 2002/KZ v In Dobrá správa    | kvalif. návrh KC: 1 600 000 Kč | 08.05.2022 21:10:00 | 08.05.2022 21:30:00    | nedostupné       |
| Ukončené aukce           Žádné záznamy k zobrazení. |                                |                     |                        |                  |
| Zrušené aukce                                       |                                |                     |                        |                  |
| Žádné záznamy k zobrazení.                          |                                |                     |                        |                  |
|                                                     |                                |                     |                        |                  |
|                                                     |                                |                     |                        | QCM - o software |

# Podání cenové nabídky 2 minuty před koncem aukce

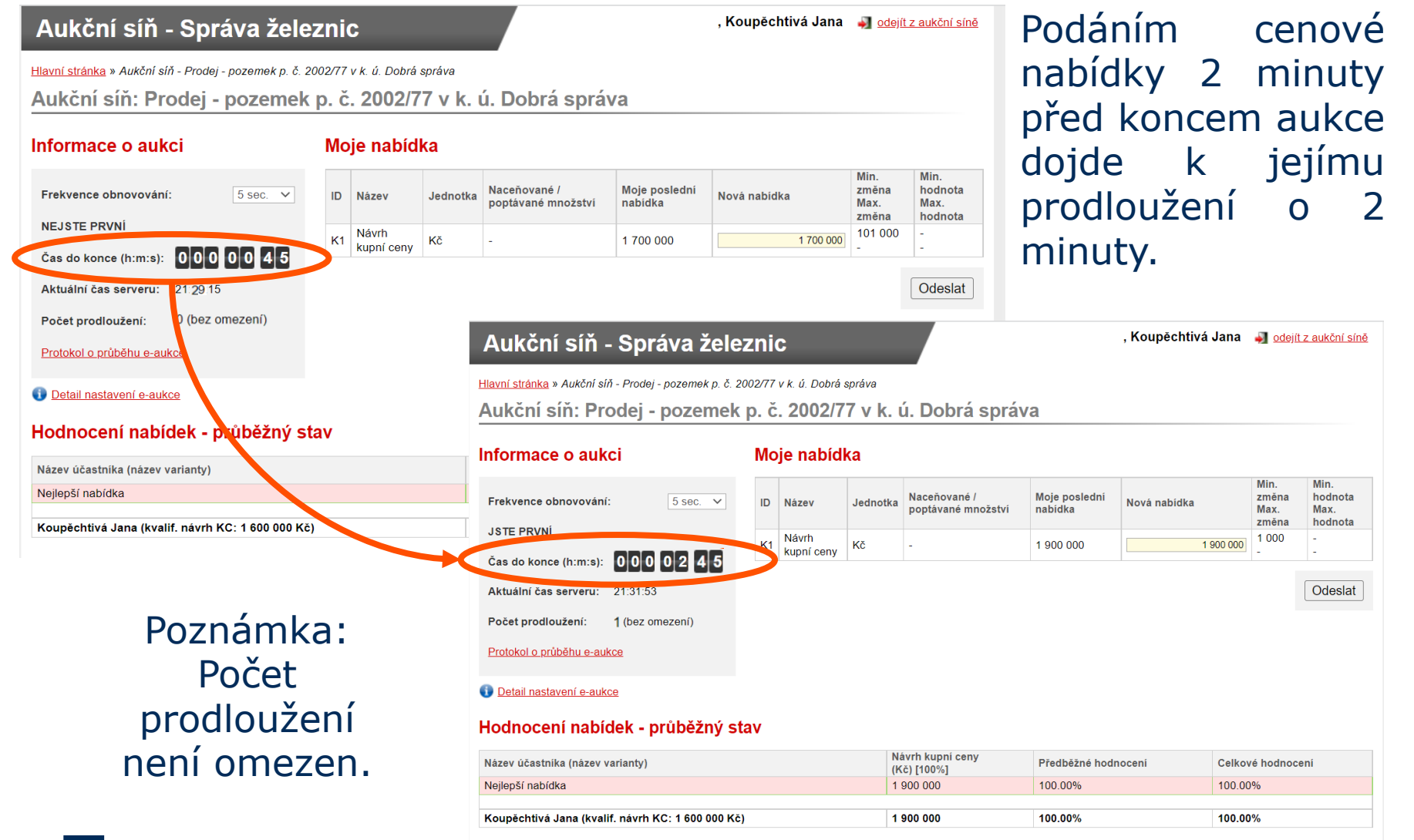

Návod pro účast v elektronické aukci Správy železnic, státní organizace

#### **Konec** aukce

V plánovaný čas ukončení aukce, případně prodloužený z důvodu podání cenových nabídek v období 2 minut před koncem aukce se zobrazí tato obrazovka:

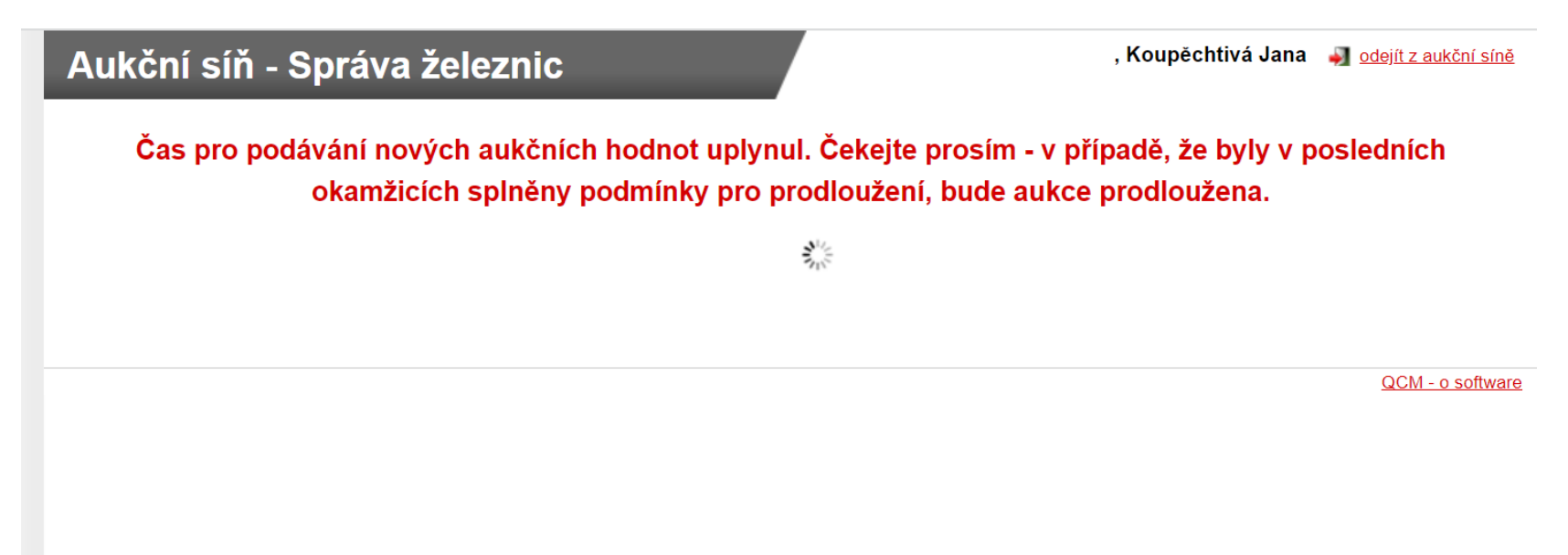

#### Vyčkejte, prosím, do dokončení kontroly.

### Oznámení o výsledku aukce

V případě, že nedošlo k prodloužení aukce v posledních okamžicích, bude zobrazen výsledek aukce.

Účastník s nejvyšší cenovou nabídkou je informován oznámením "Vaše nabídka BYLA vyhodnocena jako nejvýhodnější".

| Výsledky aukce byly úspěšně exportovány.<br>lavní stránka » Aukční síň - Prodej - pozemek p. č. 2002/77 v k. ú. Dobrá správa<br>Aukční síň: Prodej - pozemek p. č. 2002/77 v k. ú. Dobrá správa<br>nformace o aukci<br>Protokol o průběhu e-aukce<br>Hodnocení nabídek - konečný stav po e-aukci<br>Název účastnika (název varianty)<br>Najepší nabídka<br>Koupěchtivá Jana (kvaliř. návrh KC: 1 600 000 Kč)<br>2 211 000 |                                                                                                    |                                                                                  | *******                       | ********                    |
|----------------------------------------------------------------------------------------------------|----------------------------------------------------------------------------------------------------|----------------------------------------------------------------------------------|-------------------------------|-----------------------------|
| avní stránka » Aukční síň - Prodej - pozemek p. č. 2002/77 v k. ú. Dobrá správa<br>ukční síň: Prodej - pozemek p. č. 2002/77 v k. ú. Dobrá správa<br>formace o aukci<br>Protokol o průběhu e-aukce<br>odnocení nabídek - konečný stav po e-aukci<br>ázev účastnika (název varianty)<br>ejlepší nabídka<br>2 211 000                                                                                                    | Výsledky aukce byly úspěšně exportovány.                                                                                                    |                                                                                  |                               |                             |
| Aukční síň: Prodej - pozemek p. č. 2002/77 v k. ú. Dobrá správa<br>formace o aukci<br>Protokol o průběhu e-aukce<br>odnocení nabídek - konečný stav po e-aukci<br>ázev účastnika (název varianty)<br>ejlepší nabídka 2 211 000                                                                                                    | <mark>avní stránka</mark> » Aukční síň - Prodej - pozemek p. č. 2002/77 v k. ú                                                                                                    | í. Dobrá správa                                                                  |                               |                             |
| hformace o aukci<br>Protokol o průběhu e-aukce<br>odnocení nabídek - konečný stav po e-aukci<br>lázev účastníka (název varianty)<br>lejlepší nabídka 2 211 000                                                                                                    | ukční síň: Prodej - pozemek p. č. 20                                                                                                    | 002/77 v k. ú. Dobrá spr                                                         | áva                           |                             |
| lázev účastnika (název varianty) Návrh kupni ceny<br>(KČ) Předběžné hodnocení Celkové hodnocení<br>joupěchtivá Jana (kvalif. návrh KC: 1 600 000 Kč) 2 211 000 - O                                                                                                    |                                                                                                    |                                                                                  |                               |                             |
| Nejlepší nabídka         2 211 000         -         -           Koupěchtivá Jana (kvalif. návrh KC: 1 600 000 Kč)         2 211 000         -         -                                                                                                    | Protokol o průběhu e-aukce<br>lodnocení nabídek - konečný stav po e-a                                                                                                    | aukci                                                                            |                               |                             |
| Koupěchtivá Jana (kvalif. návrh KC: 1 600 000 Kč) 2 211 000                                                                                                    | Protokol o průběhu e-aukce<br>Iodnocení nabídek - konečný stav po e-a<br>Název účastníka (název varianty)                                                                          | Aukci<br>Návrh kupní ceny<br>(Kč)                                                | Předběžné hodnocení           | Celkové hodnocení           |
|                                                                                                    | Protokol o průběhu e-aukce<br>Iodnocení nabídek - konečný stav po e-a<br>Název účastníka (název varianty)<br>Nejlepší nabídka                                                      | <b>aukci</b><br>Návrh kupní ceny<br>(Kč)<br>2 211 000                            | Předběžné hodnocení           | Celkové hodnocení<br>-      |
|                                                                                                    | Protokol o průběhu e-aukce<br>odnocení nabídek - konečný stav po e-a<br>lázev účastníka (název varianty)<br>lejlepší nabídka<br>ioupěchtivá Jana (kvalif. návrh KC: 1 600 000 Kč)  | Aukci<br>Návrh kupní ceny<br>(Kč)<br>2 211 000<br>2 211 000                      | Předběžné hodnocení<br>-      | Celkové hodnocení<br>-      |
|                                                                                                    | Protokol o průběhu e-aukce<br>Iodnocení nabídek - konečný stav po e-a<br>lázev účastníka (název varianty)<br>lejlepší nabídka<br>Koupěchtivá Jana (kvalif. návrh KC: 1 600 000 Kč) | Návrh kupní ceny<br>(Kč)         2 211 000           2 211 000         2 211 000 | Předběžné hodnocení<br>-<br>- | Celkové hodnocení<br>-<br>- |

### Oznámení o výsledku aukce

Účastník, který nepodal nejvyšší cenovou nabídkou je informován oznámením "Vaše nabídka NEBYLA vyhodnocena jako nejvýhodnější".

| Havní stránka » Aukční síň - Prodej - pozemek p. č. 2002/77 v k. ú                                                                                 | Dobrá správa                                                | *****                    | *******                |
|----------------------------------------------------------------------------------------------------|-------------------------------------------------------------|--------------------------|------------------------|
| Aukční síň: Prodej - pozemek p. č. 20                                                                                                    | 002/77 v k. ú. Dobrá sr                                     | práva                    |                        |
| nformace o aukci<br>Protokol o průběhu e-aukce                                                                                                    | kce byla ukončena! Vaše i<br>výhodnější.                    | nabídka NEBYLA vyhod     | nocena jako            |
| Hodnocení nabídek - konečný stav po e-a                                                                                                    | aukci                                                       |                          |                        |
| Hodnocení nabídek - konečný stav po e-a<br>Název účastnika (název varianty)                                                                        | Aukci<br>Návrh kupní ceny<br>(Kč)                           | Předběžné hodnocení      | Celkové hodnocení      |
| Hodnocení nabídek - konečný stav po e-a<br>Název účastníka (název varianty)<br>Nejlepší nabídka                                                    | Návrh kupní ceny<br>(Kč)<br>2 211 000                       | Předběžné hodnocení<br>- | Celkové hodnocení      |
| Hodnocení nabídek - konečný stav po e-a<br>Název účastníka (název varianty)<br>Nejlepší nabídka<br>Mgr. Jan Novák (kvalif. návrh KC: 1 400 000 Kč) | Aukci<br>Návrh kupní ceny<br>(Kč)<br>2 211 000<br>2 000 000 | Předběžné hodnocení<br>- | Celkové hodnocení<br>- |

Účastník má možnost projít detailní výpis úkonů učiněných v aukci výběrem textu <u>Protokol o průběhu e-aukce</u> (*tato možnost je dostupná i během aukce)*.

### Ukázka protokolu o průběhu aukce

#### Aukční síň - Správa železnic

, Koupěchtivá Jana 🛛 🚽 odejít z aukční síně

Hlavní stránka » Aukční síň - Prodej - pozemek p. č. 2002/77 v k. ú. Dobrá správa » Protokol e-aukce

#### Protokol o průběhu e-aukce: Prodej - pozemek p. č. 2002/77 v k. ú. Dobrá správa

Datum a čas vygenerování protokolu: 08.05.2022 21:41:42

Datum a čas zahájení aukce: 08.05.2022 21:10:00

Datum a čas ukončení aukce: 08.05.2022 21:40:00

| Čas                 | Operace | Kritérium/Cenová položka | Hodnota   | Jednotka | Popis chyby |
|---------------------|---------|--------------------------|-----------|----------|-------------|
| 08.05.2022 21:37:36 | Změna   | Návrh kupní ceny         | 2 211 000 | Kč       |             |
| 08.05.2022 21:35:56 | Změna   | Návrh kupní ceny         | 2 210 000 | Kč       |             |
| 08.05.2022 21:31:26 | Změna   | Návrh kupní ceny         | 1 900 000 | Kč       |             |
| 08.05.2022 21:19:08 | Změna   | Návrh kupní ceny         | 1 700 000 | Kč       |             |
| 08.05.2022 20:59:20 | Vložení | Návrh kupní ceny         | 1 600 000 | Kč       |             |

#### Záznam uživatelských aktivit

| Čas                 | Uživatel      | Aktivita                                                   | Výsledek |
|---------------------|---------------|------------------------------------------------------------|----------|
| 08.05.2022 21:40:23 |               | Zobrazení aukce.                                           | OK       |
| 08.05.2022 21:40:23 |               | Zobrazení aukce.                                           | ОК       |
| 08.05.2022 21:40:01 |               | Zobrazení aukce.                                           | ОК       |
| 08.05.2022 21:40:00 | system system | Uzavření aukční síně.                                      | ОК       |
| 08.05.2022 21:40:00 | system system | Ukončení aukčního kola.                                    | ОК       |
| 08.05.2022 21:37:36 |               | Zobrazení aukce.                                           | ОК       |
| 08.05.2022 21:37:36 | system system | Prodloužení aukčního kola vyvolané změnou aukčních hodnot. | ОК       |
| 08.05.2022 21:37:36 |               | Akceptace nových aukčních hodnot.                          | ОК       |
| 08.05.2022 21:37:36 |               | Přijetí aukčních hodnot ke zpracování.                     | ОК       |
| 08.05.2022 21:37:34 |               | Zobrazení potvrzovacího okna.                              | ОК       |
| 08 05 2022 21-32-34 |               | Zahrazani naturzavaciha akna                               | ∩r⁄      |

Tato strana se uplatní pouze pro prodej – v případě aukce pronájmu jsou podrobnosti uvedeny v jejím vyhlášení.

#### Postup Správy železnic po ukončení aukce, rozhodnutí o vítězi veřejné soutěže s elektronickou aukcí UPOZORNĚNÍ!

Podání nejvyšší cenové nabídky v elektronické aukci neznamená automatické vítězství ve veřejné soutěži s elektronickou aukcí.

V souladu s Aukčním řádem Správy železnic, státní organizace podléhá veřejná soutěž s elektronickou aukcí ověření.

Vítězství ve veřejné soutěži s elektronickou aukcí je oznámeno na základě rozhodnutí generálního ředitele Správy železnic, státní organizace.

Více informací: Aukční řád Správy železnic, státní organizace

Návod pro účast v elektronické aukci Správy železnic, státní organizace

## Řešení nestandardních situací

zapomenuté přihlašovací údaje (jméno, heslo)

### Zapomenuté přihlašovací jméno

Zašlete z registrovaného e-mailu zprávu požadavek na zaslání uživatelského jména, a to na email: <u>aukcerealit@spravazeleznic.cz</u>.

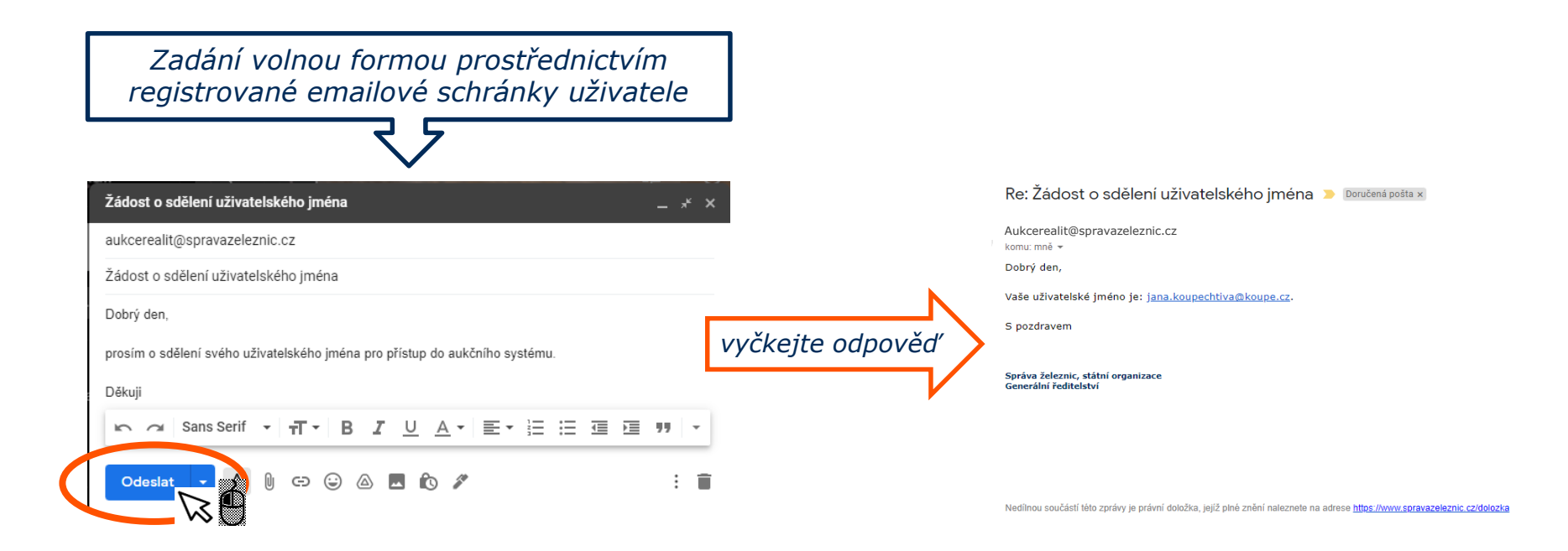

#### Zapomenuté heslo

#### Navštivte www.aukcerealit.spravazeleznic.cz a ...

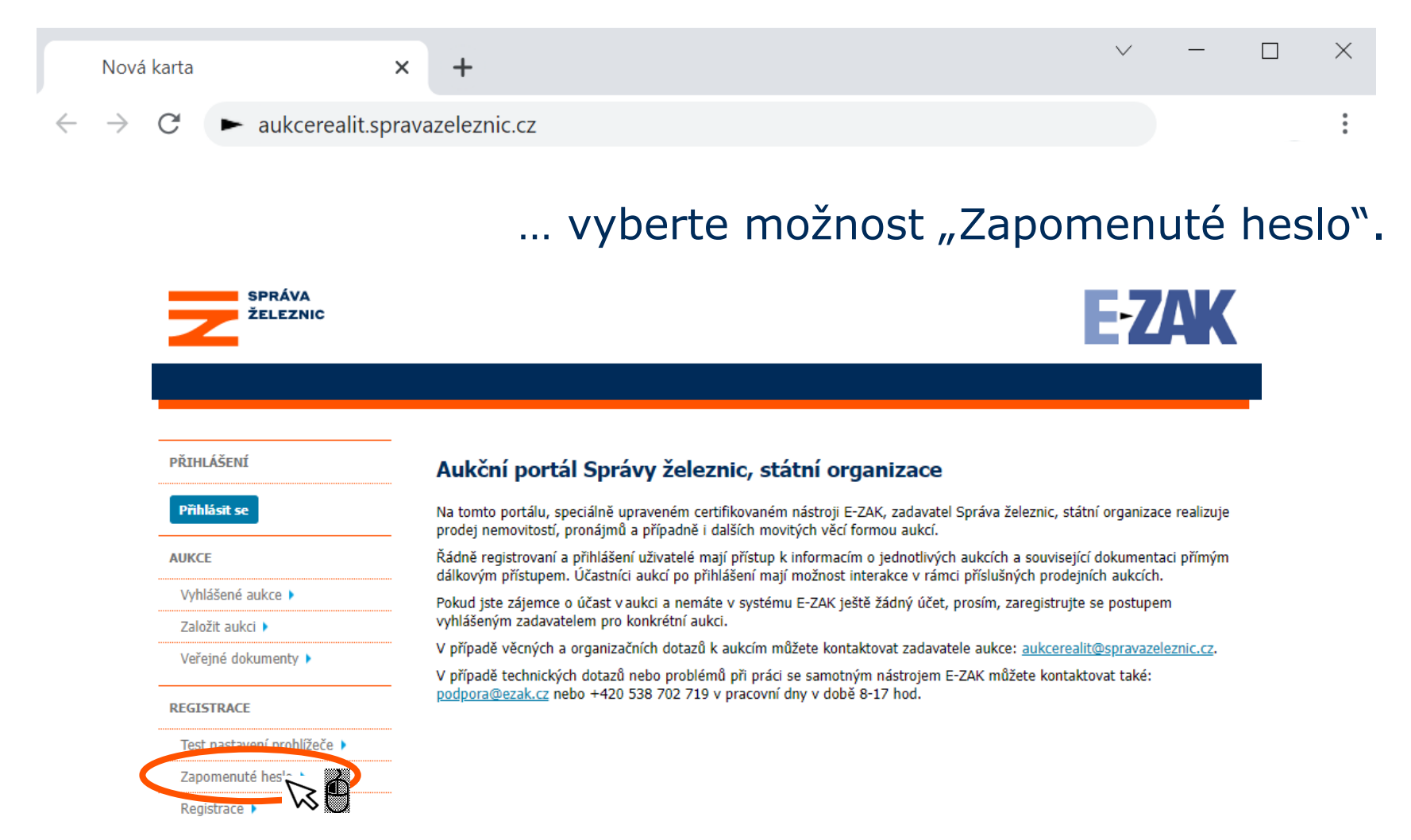

#### Zapomenuté heslo

Následně zadejte:

- I. přihlašovací jméno,
- II. registrovanou emailovou adresu a
- III. požadavek odešlete.

| SPRÁVA<br>ŽELEZNIC          | E-ZAK                                                                                                    |
|-----------------------------|----------------------------------------------------------------------------------------------------|
|                             |                                                                                                    |
| PŘIHLÁŠENÍ                  | -<br><u>hlavní stránka</u> » registrace                                                                                                    |
| Přihlásit se                | Obnova zapomenutého hesla                                                                                                    |
| AUKCE                       | Jestliže jste zapomněli vaše heslo, zadejte níže přihlašovací jméno a e-mailovou adresu, které jste si nastavili při registraci<br>(nebo vám bylo přiděleno správcem vaší organizace). Po odeslání vám bude na e-mailovou adresu uvedenou ve vašem profilu |
| Vyhlášené aukce 🕨           | <ul> <li>zaslán e-mail s pokyny pro obnovu zapomenutého hesla.</li> <li>Jestliže jste zapomněli vaše přihlašovací jméno (login) či e-mail uvedený v profilu, kontaktujte prosím podpora@ezak.cz -</li> </ul>                                               |
| Založit aukci 🕨             | uveďte, čeho se problém týká, vaše jmen v a IČO organizace a www adresu systému, do kterého se nemůžete přihlásit.                                                                                                    |
| Veřejné dokumenty 🕨         | Přihlašovací jméno pro tento E-ZAK (login)> jana.koupechtiva@koupe.c                                                                                                    |
| REGISTRACE                  | E-mailová adresa v profilu uživatele:                                                                                                    |
| Test nastavení prohlížeče 🕨 |                                                                                                    |
| Zapomenuté heslo 🕨          | II. III.                                                                                                    |
| Registrace 🕨                | odeslat                                                                                                    |

#### Zapomenuté heslo

#### Po odeslání požadavku a jeho potvrzení:

| SPRÁVA<br>ŽELEZNIC             |                                                                              | <b>E-ZAK</b> |
|--------------------------------|------------------------------------------------------------------------------|--------------|
|                                |                                                                              |              |
| PŘIHLÁŠENÍ                     | hlavní stránka » registrace                                                  |              |
| Přihlásit se                   | Obnova zapomenutého hesla                                                    |              |
| AUKCE                          | info<br>Pokyny pro obnovu hesla byly odeslány na uvedenou e-mailovou adresu. |              |
| Vyhlášené aukce  Založit aukci |                                                                              |              |

#### navštivte svou e-mailovou schránku a otevřete e-mail od odesílatele "E-ZAK Správa železnic – aukce realit":

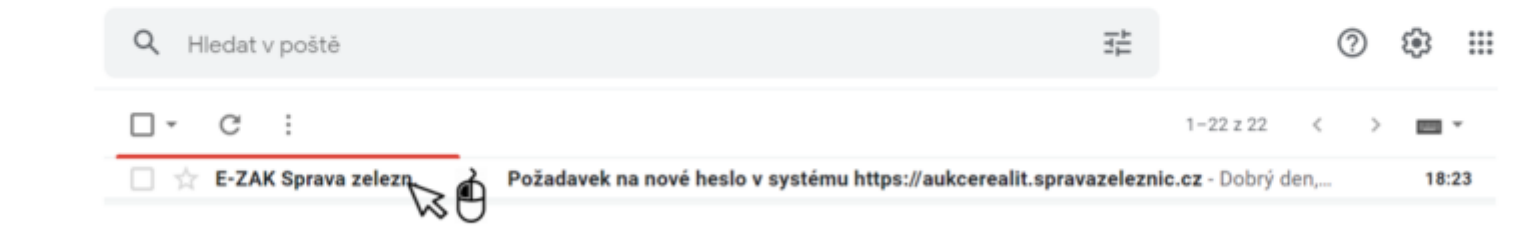

#### Zapomenuté <u>heslo</u>

#### V e-mailové zprávě vyberte text nastavit nové heslo

| ~ |   |                 | 0                         | Î                       |        | $\widehat{\mathbf{r}}$ | C        | ¢,                                                                                                    |       | D       | 1     |        | :     |        |       |       |       |        |       |        |      |       |      | 1     | 1 z 22 |      | <     | >    | 1000  | * |
|---|---|-----------------|---------------------------|-------------------------|--------|------------------------|----------|----------------------------------------------------------------------------------------------------|-------|---------|-------|--------|-------|--------|-------|-------|-------|--------|-------|--------|------|-------|------|-------|--------|------|-------|------|-------|---|
|   |   | Pož             | ada<br><sup>Sená po</sup> | vek<br><sup>šta</sup> × | na r   | nové                   | éhe      | slo v                                                                                                    | / Sy  | /sté    | mı    | u ht   | tps   | ://a   | auk   | kce   | ere   | alit   | t.sp  | orav   | vaz  | zele  | ezn  | ic.c  | z      |      |       | ę    | 9     | Z |
|   | • | E-ZA            | K Spra                    | va zel                  | eznic  | - auk                  | ce rea   | lit <au< th=""><td>kcere</td><th>ealit@s</th><td>sprav</td><td>azele</td><td>znic.</td><td>cz&gt;</td><td></td><td></td><td></td><td></td><th></th><th></th><th></th><td>18:23</td><td>(pře</td><td>d 2 m</td><td>inutam</td><td>ni)</td><td>☆</td><td>*</td><td></td><td>:</td></au<> | kcere | ealit@s | sprav | azele  | znic. | cz>    |       |       |       |        |       |        |      | 18:23 | (pře | d 2 m | inutam | ni)  | ☆     | *    |       | : |
|   |   | Dobrý<br>z auki | den,<br>čního sy          | ystému                  | u Sprá | ivy žele               | eznic, s | tátní o                                                                                                    | rgan  | izace   | https | ://aul | cere  | alit.s | prava | /azel | lezni | iic.cz | byl o | odesla | án p | ožada | avek | na na | istave | ní n | ového | hesl | a pro |   |

nastavit nové heslo

Jestliže jste o nové heslo nežádali a ani jste nebyli o tomto požadavku na nové heslo předem informováni, existuje riziko, že se někdo pokouší zjistit vaše přihlašovací údaje do tohoto systému (zná již vaše přihlašovací jméno a e-mail). Doporučujeme se do systému přihlásit a změnit si heslo na nějaké bezpečné (obsahuje malá a velká písmena, číslice, popř. i speciální znaky).

----

Zpráva byla vygenerována automatizovaným systémem, prosíme, neodpovídejte na ni.

uživatele s touto e-mailovou adresou. Nové heslo si nastavíte kliknutím na odkaz níže.

#### Zapomenuté <u>heslo</u>

Na zobrazené internetové stránce

- I. vyplňte své uživatelské jméno,
- II. zvolte nové heslo (heslo zadejte do pole Nové heslo (min. 8 znaků) a taktéž do pole Ověření nového hesla) a
- III. vyberte možnost odeslat.

| SPRÁVA<br>ŽELEZNIC          |                             | E-ZAK    |
|-----------------------------|-----------------------------|----------|
|                             |                             |          |
| PŘIHLÁŠENÍ                  | hlavní stránka » registrace |          |
| Přihlásit se                | Nastavení nového hesla      |          |
| AUKCE                       | Přihlašovací jméno (login): |          |
| Vyhlášené aukce 🕨           | Nové heslo (min. 8 znaků):  |          |
| Založit aukci 🕨             | Ověření nového hesla:       |          |
| Veřejné dokumenty 🕨         |                             |          |
| REGISTRACE                  | - II.                       |          |
| Test nastavení prohlížeče 🕨 |                             | udes lat |
| Zapomenuté heslo 🕨          |                             |          |
| Registrace 🕨                |                             |          |

Návod pro účast v elektronické aukci Správy železnic, státní organizace

#### Zapomenuté <u>heslo</u>

Heslo je tímto oznámením změněno a je možné se přihlásit do aukčního systému či přímo do aukční síně.

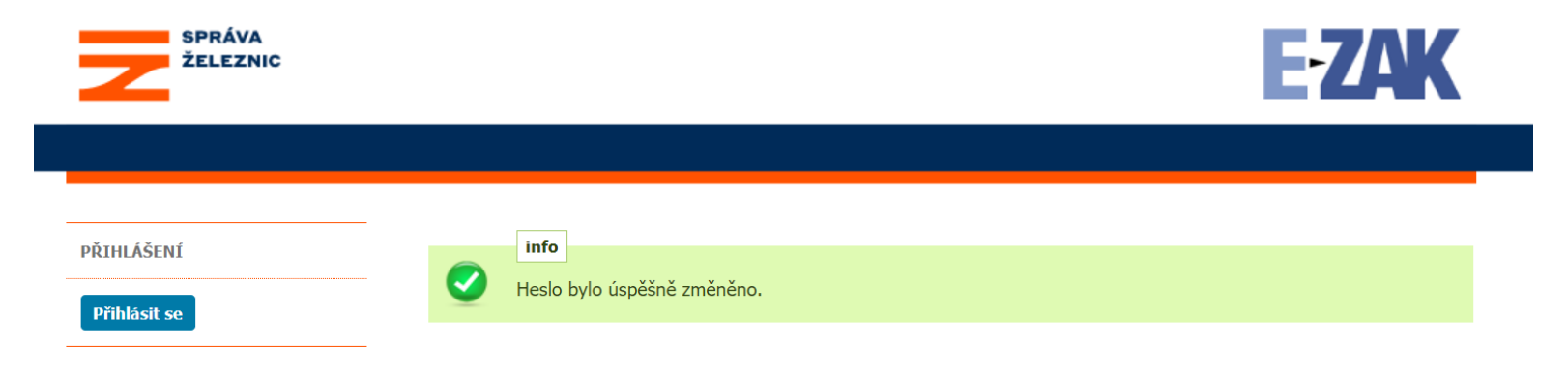

Pro návrat v tomto návodu na přihlášení do aukčního systému se vraťte na stranu <u>4</u>.

Pro návrat v tomto návodu na přímé přihlášení do aukční síně se vraťte na stranu <u>24</u>.

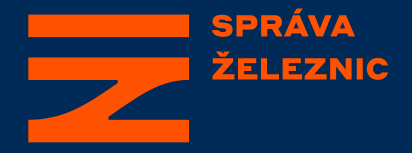

#### Návod pro dokončení registrace v Aukčním systému Správy železnic, státní organizace

Odbor prodeje a pronájmu

aukcerealit@spravazeleznic.cz

© Správa železnic, státní organizace Dlážděná 1003/7, 110 00 Praha 1

spravazeleznic.cz